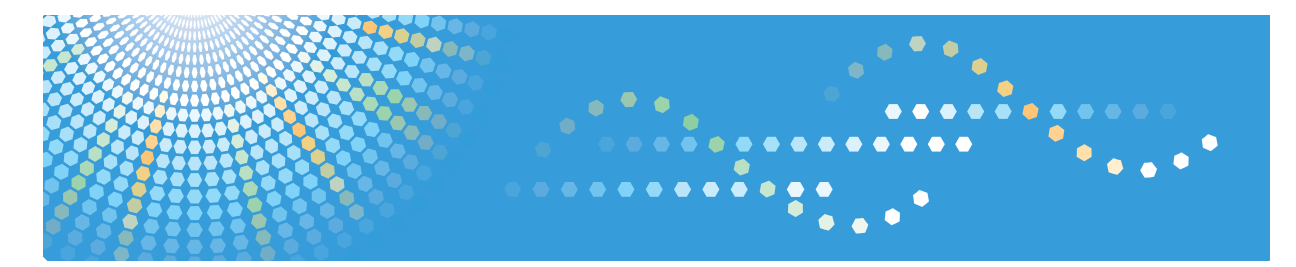

# DeskTopBinder Version 5

Auto Document Link Guide

1 Auto Document Link: Overview

2 Monitor Item Settings

3 Confirmation and Transfer

4 Appendix

Read this manual carefully before you use this product and keep it handy for future reference.

#### Introduction

This manual contains detailed instructions and notes on the operation and use of this product. For your safety and benefit, read this manual carefully before using the product. Keep this manual in a handy place for quick reference.

#### Trademark

Windows is a registered trademark of Microsoft Corporation in the United States and/or other countries.

Adobe and Acrobat are registered trademarks of Adobe Systems Incorporated.

Other product names used herein are for identification purposes only and might be trademarks of their respective companies. We disclaim any and all rights to those marks.

# **DeskTopBinder Manuals**

Read the descriptions in each manual according to your purpose.

## 🖉 Note

□ To display PDF form manuals, Adobe Acrobat or Adobe Reader must be installed on the client computer.

#### ✤ Setup Guide

This manual explains setup methods and operating environment required to use DeskTopBinder.

It also describes about settings necessary after DeskTopBinder installation and how to deal with problems occurring during DeskTopBinder operation.

#### Introduction Guide

This manual explains basic setting methods and operating procedures for DeskTopBinder using graphics as dialog box or window examples.

It also describes about Function Palette and other tools installed at the same time as DeskTopBinder.

#### \* Auto Document Link Guide

This manual explains how to set delivery server in-trays, Windows folders, Fax Received Files, and a Caplio digital camera as monitored items, and transfer methods for documents or files found in the items.

It also describes about how to deal with problems occurring during Auto Document Link operation.

# TABLE OF CONTENTS

| DeskTopBinder Manuals   | . i |
|-------------------------|-----|
| How to Read This Manual | 1   |
| Symbols                 | .1  |

# 1. Auto Document Link: Overview

| Introduction                                               | 3 |
|------------------------------------------------------------|---|
| Monitoring In-Trays                                        | 4 |
| Monitoring Windows Folders                                 | 5 |
| Monitoring Fax Received Files                              | 6 |
| Monitoring a Caplio Digital Camera                         | 7 |
| Auto Document Link Precautions                             | 8 |
| Coexistence with ScanRouter V2 Link and Auto-addition Tool | 8 |
| Precautions for Dial-up Connection                         | 8 |
| Read Conditions and Client Computer Specification          | 8 |
| Starting and Quitting                                      | 9 |
| Starting                                                   | 9 |
| Quitting                                                   | 9 |
| 5                                                          |   |

# 2. Monitor Item Settings

| Adding/Changing/Removing Monitor Item                                          | 11 |
|--------------------------------------------------------------------------------|----|
| To Add an Item                                                                 | 11 |
| To Change an Item's Settings                                                   | 11 |
| To Remove an Item                                                              | 12 |
| If Authentication Settings for Monitored Items were Changed                    | 12 |
| In-Tray                                                                        | 14 |
| ScanRouter EX Professional/Enterprise                                          | 14 |
| ScanRouter V2 Lite/Professional Ver.2.XXX or earlier, or ScanRouter Enterprise | 15 |
| Windows Folder                                                                 | 17 |
| Fax Received File                                                              | 19 |
| Caplio Digital Camera                                                          | 21 |

# 3. Confirmation and Transfer

| Manual Confirmation and Transfer               |    |
|------------------------------------------------|----|
| Save as Windows File                           | 23 |
| Add as Document                                | 24 |
| Notification Only                              | 24 |
| Automatic Confirmation and Transfer            | 25 |
| Save as Windows File                           | 25 |
| Add as Document                                | 25 |
| Notification Only                              | 26 |
| File Formats                                   | 27 |
| Properties of Files that have Exif Information | 28 |
| File Names                                     |    |
| Save as Windows File                           |    |
| Add as Document                                |    |

# 4. Appendix

| Troubleshooting                                                           | 33 |
|---------------------------------------------------------------------------|----|
| Precautions for Dial-up Connection                                        | 35 |
| If a Dial-up Router Is Connected in the DeskTopBinder Network Environment | 35 |
| If the Computer Is on a Dial-up Network                                   | 35 |
| INDEX                                                                     | 36 |

# How to Read This Manual

# Symbols

In this manual, the following symbols are used :

# Important

This symbol indicates a situation that may result in property damage or malfunction if instructions are not followed. Be sure to read the instructions.

## Preparation

This symbol indicates information or preparations required prior to operating.

## 🖉 Note

This symbol indicates precautions for operation, or actions to take after abnormal operation.

# Limitation

This symbol indicates numerical limits, functions that cannot be used together, or conditions in which a particular function cannot be used.

## ₽ Reference

This symbol indicates a reference.

# []

Elements on the machine's display panel or the computer's display, such as keys, buttons, and menus.

# 1. Auto Document Link: Overview

# Introduction

Auto Document Link can monitor delivery server in-trays (ScanRouter V2 Lite/Professional, ScanRouter Enterprise, and ScanRouter EX Professional/Enterprise) on the network, local Windows folders or shared network folders, Fax Received Files of network devices, and a Caplio digital camera, and give notification of documents or files on client computers. Also, Auto Document Link can automatically transfer these documents or files to DeskTopBinder folders, ScanRouter DocumentServer folders, or Windows folders.

## ₽ Reference

This manual explains how to use Auto Document Link. For information about Fax Received File, see the operating instructions that come with the network device. For information about how to use ScanRouter V2 Lite/Professional, ScanRouter Enterprise, and ScanRouter EX Professional/Enterprise, see the ScanRouter V2 Lite/Professional, ScanRouter Enterprise, and Scan-Router EX Professional/Enterprise Management Guide, or Help of respective applications. For information about how to use DeskTopBinder, see "Desk-TopBinder Introduction Guide" or Help.

### 🖉 Note

□ Network devices used in the illustrations of this guide are examples only. As such, they may differ from actual network devices.

# **Monitoring In-Trays**

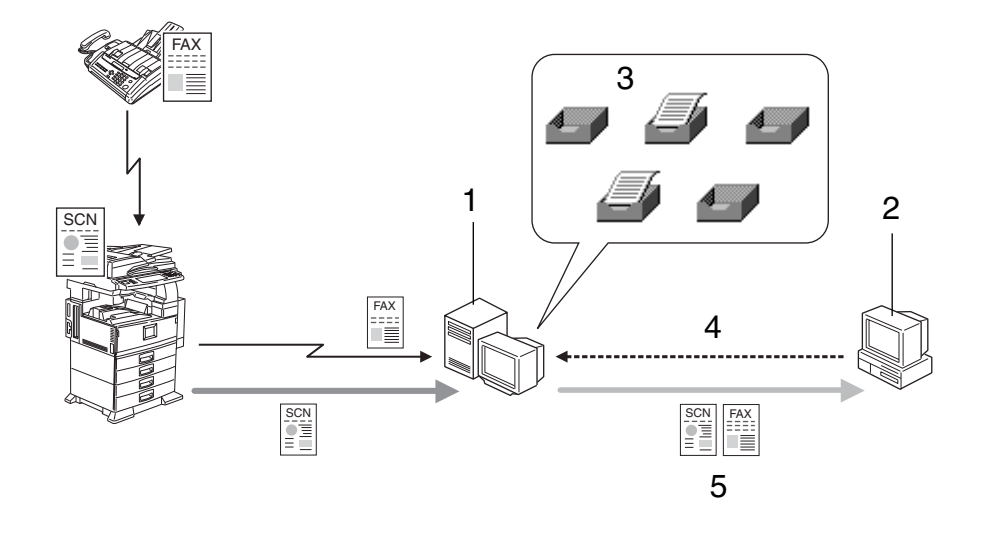

GGEMXA0N

**1.** Delivery server

#### 4. Monitoring

#### **2.** Client computer

#### 5. Transferring/Notification

#### **3.** Received in in-tray

In-trays can be set as monitored items.

By setting an in-tray as a monitored item, Auto Document Link can notify you of documents delivered from network devices and transfer them. Transferred documents are added to DeskTopBinder or ScanRouter DocumentServer as documents, or saved in a Windows folder as files.

### Limitation

Delivering fax-received documents can be used for ScanRouter V2 Professional, ScanRouter Enterprise, and ScanRouter EX Professional/Enterprise only.

# **Monitoring Windows Folders**

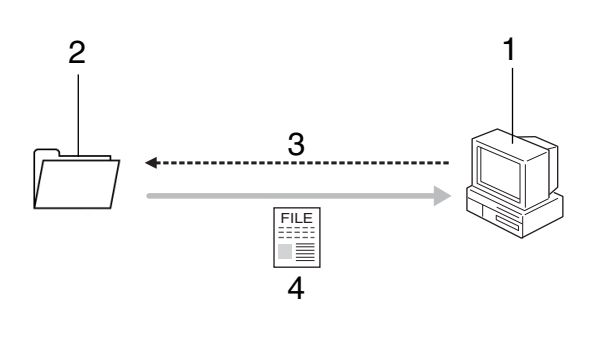

#### **1.** Client computer

# **2.** Local folder or shared network folder in a client computer

#### **3.** Monitoring

#### 4. Transferring/Notification

GGFMXA1N

Specified local Windows folders or shared network folders can be set as monitored items.

By setting a local Windows folder or shared network folder as a monitored item, Auto Document Link can notify you of files in the folder and transfer them. Transferred files are added to DeskTopBinder or ScanRouter DocumentServer as documents, or moved to another Windows folder as files.

#### ∰Important

□ To monitor a shared network folder, you must first make the folder accessible.

## Limitation

□ Folders that contain files or the following cannot be set as monitored items:

- Folders where Windows is installed
- Hidden folders
- System folders
- Folders used to save DeskTopBinder documents
- Desktop
- □ When you specify a shared network folder for which authentication is required, you will be asked for authentication information.

# **Monitoring Fax Received Files**

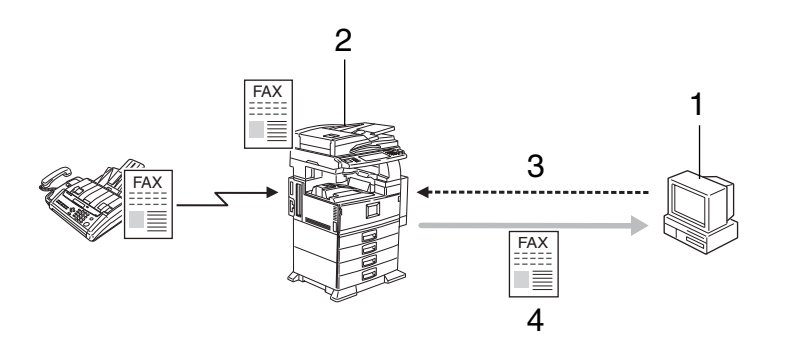

#### 1. Client computer

#### 2. Document Server (MFP)

#### 3. Monitoring

#### 4. Transferring/Notification

GGFMXA2N

Fax Received Files in Document Servers (MFP) can be set as monitored items.

By setting a Fax Received File as a monitored item, Auto Document Link can notify you of documents received by fax and transfer them. Transferred documents are added to DeskTopBinder or ScanRouter DocumentServer as documents, or saved in a Windows folder as files.

#### Limitation

- □ Fax Received File can be set as a monitored item only when the Document Server (MFP) is configured to store documents received by fax.
- **O**nly a device that supports Fax Received File can be set as a monitored item.
- □ When transferring documents in a Fax Received File, make the settings in the device to store documents.

### PReference

For details about network devices, see the Readme file.

# Monitoring a Caplio Digital Camera

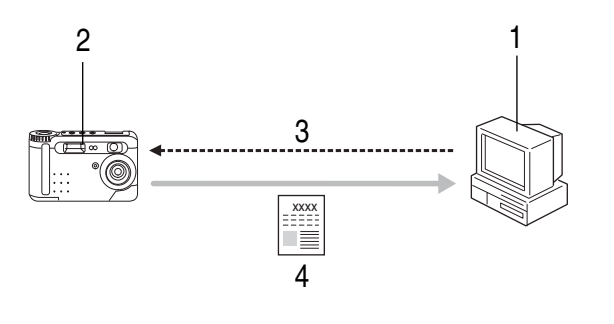

#### **1.** Client computer

# 3. Monitoring

AHM0015

4. Transferring/Notification

#### 2. Caplio Digital Camera

#### A specified Caplio digital camera can be set as a monitored item.

By setting a Caplio digital camera as a monitored item, Auto Document Link can notify you of files in the camera when it is connected to the client computer via USB, and transfer them. Transferred image, voice, and video files are added to DeskTopBinder or ScanRouter DocumentServer as documents, or saved in a Windows folder as files.

#### 🖉 Note

□ For information about types of Caplio digital camera that can be set as a monitored item, see the Compatible Device List.

# Auto Document Link Precautions

# **Coexistence with ScanRouter V2 Link and Auto-addition Tool**

ScanRouter V2 Link and Auto-addition Tool functions have been integrated into Auto Document Link. Auto Document Link is installed at the same time as Desk-TopBinder. Auto Document Link cannot coexist with ScanRouter V2 Link or Auto-addition Tool.

# **Precautions for Dial-up Connection**

Set up an environment correctly if ScanRouter V2 Administration Utility, SR Manager, DeskTopBinder, or Auto Document Link is used in the dial-up connection computer. See p.35 "Precautions for Dial-up Connection".

# **Read Conditions and Client Computer Specification**

Processing is delayed when "Grayscale" or "Color" is set as the read condition in the network device, when 600 dpi is set as the resolution, or when large images are being read. If you are using these types of images frequently, we recommend that you increase CPU, memory, and hard disk capacity of the computer where documents or files are transferred.

# Starting and Quitting

# Starting

#### From the Start Menu

# Click the [Start] button, and then point to [Programs].

## Point to [DeskTopBinder], and then click [Auto Document Link].

Auto Document Link starts, and the Auto Document Link icon appears on the taskbar.

### 🖉 Note

When no settings are made in Properties, the [Auto Document Link Properties] dialog box appears.

#### From DeskTopBinder

# On the [Tools] menu of DeskTopBinder, point to [Auto Document Link], and then click [Launch].

A dialog box appears. Use this to select whether to place the tool as a terminate-and-stay-resident tool on the taskbar, or not.

# 2 Click [Yes].

Auto Document Link starts, and the Auto Document Link icon appears on the taskbar.

#### **From Startup**

If Auto Document Link has been registered for startup when installing Desk-TopBinder, Auto Document Link starts when you log on to Windows, and the icon appears on the taskbar.

# Quitting

■ Right-click the Auto Document Link icon → on the taskbar, and then click [Exit].

Auto Document Link exits.

# 2. Monitor Item Settings

# Adding/Changing/Removing Monitor Item

Make monitor item settings in the **[Auto Document Link Properties]** dialog box.

While the item is being monitored or data in the monitored item is being transferred, properties cannot be set or changed.

# To Add an Item

1 On the menu that appears when you right-click the icon on the taskbar, click [Properties...], or on the [Tools] menu of DeskTopBinder, point to [Auto Document Link], and then click [Properties].

The [Auto Document Link Properties] dialog box appears.

2 Click [Add...], and then select an item to be monitored in the [Select Server Type] dialog box.

Click [Next>].

**4** Make the necessary settings.

### PReference

For details about settings for in-trays, Windows folders, Fax Received Files, and a Caplio digital camera, see p.14 "In-Tray", p.17 "Windows Folder", p.19 "Fax Received File", p.21 "Caplio Digital Camera".

Click [OK].

# To Change an Item's Settings

On the menu that appears when you right-click the icon on the taskbar, click [Properties...], or on the [Tools] menu of DeskTopBinder, point to [Auto Document Link], and then click [Properties].

The [Auto Document Link Properties] dialog box appears.

**2** In the monitored items list, select the item whose settings you want to change, and then click [Change...].

**B** Make the necessary changes.

Click [OK].

## To Remove an Item

On the menu that appears when you right-click the icon on the taskbar, click [Properties...], or on the [Tools] menu of DeskTopBinder, point to [Auto Document Link], and then click [Properties].

The [Auto Document Link Properties] dialog box appears.

**2** In the monitored items list, select the item you want to remove, and then click [Remove].

# Click [OK].

# If Authentication Settings for Monitored Items were Changed

If the following items are set as monitored items and authentication settings (such as user name and password) were changed at the delivery server or network device, use the procedure below to set the authentication information again from Auto Document Link.

Note that if you do not reconfigure the authentication information, Auto Document Link will fail to recognize new data that arrives.

- In-trays of ScanRouter EX Professional delivery server
- In-trays of ScanRouter EX Enterprise delivery server
- Fax Received File of devices managed by the Integration Server Authentication function
- Fax Received File of devices managed by an IC card authentication function

#### Limitation

- □ If the network device is configured for other than Integration Server Authentication and is not using the IC card authentication function, you cannot use the following procedure to reconfigure the authentication information. If this is the case, refer to p.11 "To Change an Item's Settings" and use the procedure to change the setting for **[Login user name:]**, **[Login password:]**, or **[User Code:]**.
- □ If the authentication method was changed at the delivery server or network device, you cannot use the following procedure to reconfigure the authentication information. If this is the case, first cancel monitoring the item in the delivery server or network device, and then add the item again as a monitored item.

# 🖉 Note

- If the domain of the user who is running Auto Document Link is the same as the domain set in the authentication settings of the following delivery server or network device, you do not have to reconfigure the authentication information of monitored items, even if the authentication password was changed at the delivery server or network device:
  - Delivery servers whose authentication method is Windows authentication (NT compatible) or Windows authentication (native).
  - Devices configured with Integration Server Authentication (Windows authentication (NT compatible) or Windows authentication (native)).
- 1 On the menu that appears when you right-click the icon on the taskbar, click [Properties...], or on the [Tools] menu of DeskTopBinder, point to [Auto Document Link], and then click [Properties].

The [Auto Document Link Properties] dialog box appears.

**2** In the monitored items list, select the item whose authentication settings have been changed, and then click [Change...].

When the message indicating that authentication has failed appears, click [OK].

## 🖉 Note

- □ If a Fax Received File was selected, this message appears when you click [Finish] or [Next>] in the [Fax Received File Monitor Item Settings] dialog box.
- **4** In the dialog box for entering authentication information, enter the correct information for connection to the delivery server or device, and then click [OK].
- In the [Delivery Server Monitor Tray Settings], [Fax Received File Monitor Item Settings], [Windows Transfer Settings], or [Caplio Monitor Settings] dialog box, click [Finish].

In the [Auto Document Link Properties] dialog box, click [OK].

# In-Tray

Follow the procedure below to make settings for an in-tray to be monitored. In-trays of multiple delivery servers can be set as monitored items.

#### Limitation

Up to 20 in-trays of all the delivery servers included can be set as monitored items.

# ScanRouter EX Professional/Enterprise

- In the [Auto Document Link Properties] dialog box, click [Add...]. The [Select Server Type] dialog box appears.
- 2 Select [Delivery Server], and then click [Next>].
  - The  $\ensuremath{\left[ \text{Delivery Server Select Server} \right]}$  dialog box appears.
- Click [Browse...] to select a delivery server, or click [Specify...] to enter the delivery server name or IP address.

### 🖉 Note

□ When ScanRouter EX Professional/Enterprise is specified, you may be asked for a user name, password, and other information.

# 4 Click [Next>].

The [Delivery Server - Monitor Tray Settings] dialog box appears.

**5** Click [Browse...], and then select an in-tray to monitor.

- Select the [Automatically check new data] check box to check the monitored intray periodically, and then make the necessary settings for [Checking interval] and [Notification method].
- Select the [Transfer new data after notification] check box to transfer delivered documents.

🔗 Note

**D** The original document is deleted after a transfer is completed.

# 8 Click [Next>].

The [Delivery Server - Transfer Settings] dialog box appears.

## 🔗 Note

When the [Transfer new data after notification] check box is not selected in the [Delivery Server - Monitor Tray Settings] dialog box, the [Finish] button appears instead of the [Next>] button. Click [Finish] to finish the settings. Click [Add as document] or [Save as Windows file], and then click [Browse...] to select a folder where the data is to be added or saved.

#### 🖉 Note

When you select [Add as document] and click [Browse...], the adding location can be selected from either [My Workroom] or [Document Management Server] in the [Select Save-in Location] dialog box.

□ When the document management server is specified as the adding location, you may be asked for a user name and password.

U Select the file formats in the [Black & White image] and [Grayscale/Color image] lists.

# 

For details about file formats, see p.27 "File Formats".

# Click [Finish].

If you want to add more in-trays for monitoring, repeat step 🛽 to 🕼.

# ScanRouter V2 Lite/Professional Ver.2.XXX or earlier, or ScanRouter Enterprise

In the [Auto Document Link Properties] dialog box, click [Add...]. The [Select Server Type] dialog box appears.

**2** Select [Delivery Server], and then click [Next>]. The [Delivery Server - Select Server] dialog box appears.

Click [Browse...] to select a delivery server, or click [Specify...] to enter the delivery server name or IP address.

# 4 Click [Next>].

The [Delivery Server - Monitor Tray Settings] dialog box appears.

Click [Browse...], and then select an in-tray to monitor.

**6** Enter the password, if the in-tray requires one.

#### 🖉 Note

□ For the in-tray password, ask the delivery server administrator.

Select the [Automatically check new data] check box to check the monitored intray periodically, and then make the necessary settings for [Checking interval] and [Notification method].

15

Select the [Transfer new data after notification] check box to transfer delivered documents.

#### 🖉 Note

□ The original document is deleted after a transfer is completed.

# Click [Next>].

The [Delivery Server - Transfer Settings] dialog box appears.

#### 🖉 Note

When the [Transfer new data after notification] check box is not selected in the [Delivery Server - Monitor Tray Settings] dialog box, the [Finish] button appears instead of the [Next>] button. Click [Finish] to finish the settings.

Click [Add as document] or [Save as Windows file], and then click [Browse...] to select a folder where the data is to be added or saved.

### 🖉 Note

- □ When you select **[Add as document]** and click **[Browse...]**, the adding location can be selected from either **[My Workroom]** or **[Document Management Server]** in the **[Select Save-in Location]** dialog box.
- □ When the document management server is specified as the adding location, you may be asked for a user name and password.

Select the file formats in the [Black & White image] and [Grayscale/Color image] lists.

# ✓ Reference

For details about file formats, see p.27 "File Formats".

# Click [Finish].

**I** If you want to add more in-trays for monitoring, repeat step **1** to **D**.

2

# Windows Folder

Follow the procedure below to make settings for a local Windows folder or shared network folder to be monitored.

## Limitation

- □ Up to 30 Windows folders, including local folders and shared network folders, can be set as monitored items.
- In the [Auto Document Link Properties] dialog box, click [Add...]. The [Select Server Type] dialog box appears.

#### **2** Select [Windows], and then click [Next>].

The [Windows - Monitor Folder Settings] dialog box appears.

- **E** Click [Browse...], and then select the folder to be monitored.
- 4 Select the [Automatically check new data] check box to check the monitored folder periodically, and then make the necessary settings for [Checking interval] and [Notification method].
- Select the [Transfer new data after notification] check box, and then make settings for transferring the files in the folder.

#### ∰Important

To specify a shared network folder, you must first make the folder accessible.

### Limitation

- □ The original file is deleted after a transfer is completed.
- □ Folders containing files cannot be specified.

## 🖉 Note

If the [Transfer new data after notification] check box is not selected and you are not transferring the files manually, when the [Automatically check new data] check box is selected, you will receive notification repeatedly as long as the files remain in the monitored item.

# Click [Next>].

The [Windows - Transfer Settings] dialog box appears.

### 🖉 Note

When the [Transfer new data after notification] check box is not selected in the [Windows - Monitor Folder Settings] dialog box, the [Finish] button appears instead of the [Next>] button. Click [Finish] to finish the settings. Click [Add as document] or [Save as Windows file], and then click [Browse...] to select a folder where the data is to be added or saved.

#### 🖉 Note

- □ When you select **[Add as document]** and click **[Browse...]**, the adding location can be selected from either **[My Workroom]** or **[Document Management Server]** in the **[Select Save-in Location]** dialog box.
- □ When the document management server is specified as the adding location, you may be asked for a user name and password.
- □ When adding to DeskTopBinder or ScanRouter DocumentServer as documents, one file is added as one document.
- Select the file formats in the [Black & White image] and [Grayscale/Color image] lists.

# ℅ Reference

For details about file formats, see p.27 "File Formats".

# **9** Click [Finish].

If you want to add more folders for monitoring, repeat step **1** to **2**.

2

# **Fax Received File**

Follow the procedure below to make settings for a Fax Received File to be monitored.

Fax Received Files of multiple network devices can be set as monitored items.

# Limitation

Up to 20 network devices supporting Fax Received File can be set as monitored items.

## In the [Auto Document Link Properties] dialog box, click [Add...].

The [Select Server Type] dialog box appears.

#### Select [Fax Received File], and then click [Next>].

The [Fax Received File - Select Device] dialog box appears.

Click [Browse...] to select a network device, or click [Specify...] to enter the host name or IP address.

# 4 Click [Next>].

The [Fax Received File - Monitor Item Settings] dialog box appears.

# 🖉 Note

□ If the selected network device is managed by Integration Server Authentication, you will be required to enter authentication information. Enter the required information, and then click **[OK]**. For details about the authentication information that you must enter, consult the administrator of the network device.

## • Make the necessary monitor method settings.

- If the monitored device is configured for User Code Authentication, you must enter a user code in the **[User Code:]** box.
- If the monitored device is configured for Basic authentication, Windows authentication (NT compatible), Windows authentication (native), or LDAP Authentication, you must enter the login user name and password in the **[Login user name:]** and **[Login password:]** boxes, respectively.

## 🖉 Note

□ For details about the authentication information that you must enter, consult the administrator of the network device.

## **b** Enter the time in the [Disconnect after no response continues for] box.

If no entry is made, the default time (60 seconds) is set.

Select the [Automatically check new data] check box to check Fax Received File periodically, and then make the necessary settings for [Checking interval] and [Notification method].

# Select the [Transfer new data after notification] check box to transfer documents. Click [Next>].

The [Fax Received File - Transfer Settings] dialog box appears.

### 🖉 Note

- □ An error message appears when the network device does not support Fax Received File.
- □ When the **[Transfer new data after notification]** check box is not selected in the **[Fax Received File Monitor Item Settings]** dialog box, the **[Finish]** button appears instead of the **[Next>]** button. Click **[Finish]** to finish the settings.

Click [Add as document] or [Save as Windows file], and then click [Browse...] to select a folder where the data is to be added or saved.

### 🖉 Note

- □ When you select **[Add as document]** and click **[Browse...]**, the adding location can be selected from either **[My Workroom]** or **[Document Management Server]** in the **[Select Save-in Location]** dialog box.
- □ When the document management server is specified as the adding location, you may be asked for a user name and password.

Select the file format in the [Black & White image] list.

### PReference

For details about file formats, see p.27 "File Formats".

Select the [Delete new data from device after transferring] check box to delete the original document after a transfer is completed.

#### ∰Important

□ When the original document is deleted after a transfer is completed, Fax Received File cannot be checked by other users.

# Click [Finish].

If you want to add more Fax Received Files of other network devices for monitoring, repeat step **1** to **E**.

# **Caplio Digital Camera**

Follow the procedure below to make settings for a Caplio Digital Camera to be monitored.

### ∰Important

Before connecting the Caplio Digital Camera to the client computer, install the driver supplied with the digital camera.

# Limitation

- **D** Only one Caplio Digital Camera can be set as a monitored item.
- If the Caplio Digital Camera is used with software other than DeskTopBinder, it cannot be monitored, nor can its files be transferred. If the digital camera cannot be monitored or files cannot be transferred, quit the application by following its operating instructions, or set the application not to automatically start when the camera is connected to the client computer via USB.

### In the [Auto Document Link Properties] dialog box, click [Add...].

The [Select Server Type] dialog box appears.

### Select [Caplio Digital Camera], and then click [Next>].

The **[Caplio - Monitor Settings]** dialog box appears.

## **E** Make the necessary monitor method settings.

- Select the **[Automatically check new data]** check box to automatically check the monitored digital camera when the USB cable is connected to the client computer, and then make the necessary settings for **[Notification method]**.
- Select the **[Transfer new data after notification]** check box to transfer files in the monitored camera.

## 🖉 Note

When the date and time settings are not made from the Caplio Digital Camera, if the [Transfer new data after notification] check box is selected in the [Caplio - Monitor Settings] dialog box of Auto Document Link, files in the camera are transferred multiple times. To avoid this, make the date and time settings from the Caplio Digital Camera.

### PReference

For details about how to set the date and time, see the operating instructions that come with the Caplio Digital Camera.

# 4 Click [Next>].

The [Caplio - Transfer Settings] dialog box appears.

### 🖉 Note

When the [Transfer new data after notification] check box is not selected in the [Caplio - Monitor Settings] dialog box, the [Finish] button appears instead of the [Next>] button. Click [Finish] to finish the settings.

# **5** Make the necessary settings for the saving method.

Click **[Add as document]** or **[Save as Windows file]**, and then click **[Browse...]** to select a folder where the data is to be added or saved.

### 🖉 Note

- □ When you select **[Add as document]** and click **[Browse...]**, the adding location can be selected from either **[My Workroom]** or **[Document Management Server]** in the **[Select Save-in Location]** dialog box.
- □ When the document management server is specified as the adding location, you may be asked for a user name and password.

# Click [Finish].

# 3. Confirmation and Transfer

# Manual Confirmation and Transfer

# **1** Double-click the icon **b** for Auto Document Link on the taskbar.

Or, right-click the icon for Auto Document Link on the taskbar to select **[Check New Data]**. If there are no documents or files in the monitored item, the "XXX (the date when you double-clicked the icon for Auto Document Link) No new data in all monitored items." message appears. When there are documents or files in the monitored item, the following are displayed depending on the transfer settings made for each item.

#### Limitation

If the Caplio Digital Camera is connected as a removable disk, files cannot be transferred.

#### 🔗 Note

- New data can also be checked from the menu of DeskTopBinder. On the [Tools] menu of DeskTopBinder, point to [Auto Document Link], and then click [Check New Data].
- When new data in the digital camera is checked, if the new data contains files that are the same as those already transferred, a confirmation message about whether or not to transfer them appears.
- □ If Auto Document Link is installed under Windows XP, a dialog box for selecting a program appears when you connect the digital camera to the client computer for the first time. Select **[Auto Document Link]**, select the **[Always use this program for this action]** check box, and then click **[OK]**.

# Save as Windows File

For in-tray documents and files in Windows folders, the original documents or files are deleted and saved in the specified Widows folder as files. For Fax Received File, deletion of original documents varies depending on the transfer settings of Fax Received File. Files stored in the digital camera are not deleted.

After the documents or files are saved in the specified location, the **[New Data No-tification]** dialog box appears.

# Add as Document

For in-tray documents and files in Windows folders, the original documents or files are deleted and saved in the specified DeskTopBinder or ScanRouter DocumentServer folder as documents. For Fax Received File, deletion of original documents varies depending on the transfer settings of Fax Received File. Files stored in the digital camera are not deleted.

After the documents or files are saved in the specified location, the **[New Data No-tification]** dialog box appears.

# **Notification Only**

After the arrival of documents or files is confirmed, notification is given via the selected method. No documents or files are deleted from monitored items.

DeskTopBinder can be started by clicking **[Launch DeskTopBinder]** in the **[New Data Notification]** dialog box.

#### ∰Important

To check the arrival of documents or files in the monitored items, these items must be configured using DeskTopBinder Extended Features.

# Automatic Confirmation and Transfer

When you set to monitor in-trays, Windows folders, and Fax Received Files, Auto Document Link automatically monitors the items at each set time. When you set to monitor a Caplio Digital Camera, Auto Document Link automatically checks the file stored inside the camera when the USB cable is connected to the client computer. When there are documents or files in the monitored items, the following are displayed depending on the transfer settings made for each item.

# Limitation

- For Caplio Digital Camera, files that were transferred before cannot be transferred again.
- □ If the Caplio Digital Camera is connected as a removable disk, files cannot be transferred.

### 🖉 Note

□ If Auto Document Link is installed under Windows XP, a dialog box for selecting a program appears when you connect the Caplio Digital Camera to the client computer for the first time. Select [Auto Document Link], select the [Always use this program for this action] check box, and then click [OK].

# Save as Windows File

For in-tray documents and files in Windows folders, the original documents or files are deleted and saved in the specified Widows folder as files. For Fax Received File, deletion of original documents varies depending on the transfer settings of Fax Received File. Files stored in the digital camera are not deleted.

When the arrival of documents or files is set to be notified using a pop-up window, the **[New Data Notification]** dialog box appears after the documents or files are saved in the specified location.

# Add as Document

For in-tray documents and files in Windows folders, the original documents or files are deleted and saved in the specified DeskTopBinder or ScanRouter DocumentServer folder as documents. For Fax Received File, deletion of original documents varies depending on the transfer settings of Fax Received File. Files stored in the digital camera are not deleted.

When the arrival of documents or files is set to be notified using a pop-up window, the **[New Data Notification]** dialog box appears after the documents or files are added to the specified location.

# **Notification Only**

After the arrival of documents or files is confirmed, notification is given via the selected method. No documents or files are deleted from monitored items.

DeskTopBinder can be started by clicking **[Launch DeskTopBinder]** in the **[New Data Notification]** dialog box.

#### ∰Important

To check the arrival of documents or files in the monitored items, these items must be configured using DeskTopBinder Extended Features

# **File Formats**

In the transfer settings dialog box, the file format can be specified for image files to be transferred.

Image files are received by either of the file formats below depending on the settings in the transfer settings dialog box.

Application files are received in the file format of the application used to create those files.

### Limitation

- □ The format of transferred multi-page TIFF files does not change, even if you specify a saving format in the **[Image File Format]** area of the transfer settings dialog box.
- □ You cannot specify formats of image files transferred from the digital camera.

### 🖉 Note

□ An image that contains only two values, white (0) and black (1), is called a "Black & White image". An image that contains gradation and requires many values to represent that gradation is called a "Grayscale/Color image".

#### ✤ TIFF/TIFF-F

File formats used to save bitmap images. These formats are used for Black & White, Grayscale, and Color images.

One file is created for a single-page image in TIFF, and one file for multiplepage images in multi-page TIFF and TIFF-F.

You can select the TIFF Compression Format as MH, MR, or MMR. In general, the order is MH, MR, MMR from low to high compression ratios (depending on the image).

### 🖉 Note

□ In the case of multiple-page documents, one file is created for each page because multi-page option is not available for Grayscale/Color images.

#### PDF

This file format can be opened using Adobe Reader or Adobe Acrobat. Multipage images can be saved in one file with this file format.

#### ✤ JPEG

This file format can compress image data with consistent quality.

#### PNG

This file format can compress and save image data without loss of mage quality.

# Properties of Files that have Exif Information

When an Exif-compatible digital camera file is transferred, information in the file is set in the document properties.

Information is set for the following properties:

- Created
  - Date and time the image was captured.
- Remarks
  - Camera memo recorded with the image.

#### Limitation

- Exif information can be set to document properties only if the transfer location of the image is My Workroom or ScanRouter DocumentServer Ver.2.XXX
- □ Only camera memo contents of images captured using a Caplio Digital Camera can be applied to **[Remarks]**.
- Even if you change information in the [Created] and [Remarks] boxes of Desk-TopBinder document properties, Exif information of images remains unchanged.

### 🖉 Note

- □ If a file without Exif information is added, the **[Remarks]** box is blank, and the **[Created]** box displays the date and time the file was created.
- □ If the transfer location of an image is My Workroom, to set Exif information to document properties, in the **[Image File Format]** area, select **[Leave as is]** when making image file transfer settings.

# **File Names**

# Save as Windows File

When you select **[Save as Windows file]** as the saving method for documents or files in the monitored items, the following file names are used when saving documents or files:

#### In-tray document

#### Document name\_nnn.xxx

- nnn Page number for documents.
- xxx Extension of each file format.

# 🖉 Note

- □ If files are received in a multiple-page format, the first name in the page group is used.
- When ScanRouter V2 Professional, ScanRouter Enterprise, or ScanRouter EX Professional/Enterprise is used, the file name of documents delivered from a client computer (on which DeskTopBinder or ScanRouter Web Navigator is installed) is section name\_nnn.xxx (nnn is the section number).

#### Windows folder file

#### File name\_nnn.xxx

- nnn Page number for files.
- xxx Extension of each file format.

#### Fax Received File

#### RcvFaxYYYYMMDDhhmmss-pppp\_nnn.xxx

RcvFaxYYYYMMDDhhmmss

The date and time when the documents are delivered by fax is displayed in the form of "YYYYMMDDhhmmss". "RcvFax" is fixed at the beginning of each name.

For example, "RcvFax20050912224530" is displayed when a document is received on September 12, 2005 at 22:45 30 seconds.

- pppp Page name for documents. The format varies depending on the devices.
- nnn

Page number for documents.

• xxx Extension of each file format.

#### Caplio Digital Camera

#### YYYYMMDD-RIMGpppp\_nnn.xxx

- YYYYMMDD The date when files are transferred is displayed in the form of "YYYYM-MDD".
- pppp Number for documents transferred from the digital camera.
- nnn Page number for documents.
- xxx Extensions of each file format.

# Add as Document

When you select **[Add as document]** as the saving method for documents or files in the monitored items, the following document names are used when saving documents or files:

#### In-tray document

#### Document name

#### 🖉 Note

Section name of the document is Section name\_nnn (nnn is the section number).

#### \* Windows folder file

File name

Fax Received File

#### RcvFaxYYYYMMDDhhmmss

RcvFaxYYYYMMDDhhmmss

The date and time when the documents are delivered by fax is displayed in the form of "YYYYMMDDhhmmss". "RcvFax" is fixed at the beginning of each name.

For example, "RcvFax20050912224530" is displayed when a document is received on September 12, 2005 at 22:45 30 seconds.

### 🖉 Note

Section name of the document is RcvFaxYYYMMDDhhmmss-pppp\_nnn (pppp is the page name, nnn is the section number).

#### ✤ Caplio Digital Camera

#### YYYYMMDD-RIMGpppp

• YYYYMMDD

The date when files are transferred is displayed in the form of "YYM-MDD".

• pppp

Number for documents transferred from the digital camera.

## 🖉 Note

□ Section name of the document is YYYYMMDD-RIMGpppp\_nnn (nnn is the section number).

# 4. Appendix

# Troubleshooting

| Problem                                                                                                   | Causes and solutions                                                                                                    |
|----------------------------------------------------------------------------------------------------|----------------------------------------------------------------------------------------------------|
| Cannot receive documents in the in-<br>tray.                                                              | Check if the service of the delivery server stops using<br>ScanRouter V2 Administration Utility, SR Manager. Al-<br>so, check if the same in-tray is monitored by multiple<br>Auto Document Links.                                                              |
| It takes time to receive data from a network device.                                                      | Check the value of <b>[Checking interval]</b> in the setting dialog box of each monitored item in Auto Document Link. Do not make the size of data large by reducing the resolution of documents for scanning.                                                  |
|                                                                                                    |                                                                                                    |
|                                                                                                    | □ It may take time to receive data depending on the processing capability of the computer (e.g., the memory of computer is small).                                                                                                    |
| If you connect from Auto Document<br>Link to the delivery server, the                                     | The names of the delivery server and client computer may not be correctly resolved.                                                                                                    |
| "Connection to the server has failed." message appears.                                                   | • Check that the DNS settings and the contents of the host file correspond.                                                                                                    |
|                                                                                                    | • If the names are not correctly resolved, add the name of the delivery server to the Hosts file.                                                                                                    |
| Cannot monitor Fax Received File.                                                                         | Check the same Fax Received File is monitored by mul-<br>tiple Auto Document Links. Also, check the network de-<br>vice is turned on.                                                                                                    |
| Adding or saving location of the doc-<br>uments or files does not exist.                                  | Check again that the adding or saving location exists. If<br>it does not exist, create the location again. When Auto<br>Document Link cannot find the adding or saving loca-<br>tion, documents or files are added to or saved in the fol-<br>lowing locations: |
|                                                                                                    | • When adding to DeskTopBinder, documents or files are added to My Work Folder under My Workroom.                                                                                                    |
|                                                                                                    | • When saving in a Windows folder, the documents or files are saved in the folder for extraction under the program directory.                                                                                                    |
|                                                                                                    | • When adding to ScanRouter DocumentServer, doc-<br>uments or files cannot be transferred if the adding<br>location does not exist.                                                                                                    |
| Image conversion has failed when<br>adding or saving documents or files,<br>and an error message appears. | • Check the settings for the monitored item again.                                                                                                    |
|                                                                                                    | • Check you have appropriate access rights for the folder where documents or files are to be added.                                                                                                    |
|                                                                                                    | • Documents or files are saved in the folder for extrac-<br>tion that is indicated in the error message.                                                                                                    |

| Problem                                                                                                    | Causes and solutions                                                                                                    |
|----------------------------------------------------------------------------------------------------|----------------------------------------------------------------------------------------------------|
| The "An error has occurred<br>with the server." message<br>appears in the [New Data Notification]<br>dialog box.                                                                                                    | Check the server of the monitored item and the client<br>computer can communicate on the network. If a firewall<br>is installed on the client computer, check whether com-<br>munication with Auto Document Link has been blocked<br>or not using the firewall's log file. If blocked, enable the<br>communication.            |
| While monitoring items, the "An<br>error has occurred with<br>the server." or "Device er-<br>ror." message appears.                                                                                                    | <ul> <li>If a firewall is installed on the client computer, check<br/>whether or not communication with the network de-<br/>vice is blocked.</li> <li>Check the network device is not operating in default<br/>mode.</li> </ul>                                                                                                |
|                                                                                                    | • If the same network device is monitored by multiple<br>Auto Document Links, in the dialog box for monitor<br>method settings, enter a larger number in the [Check-<br>ing interval] box.                                                                                                    |
|                                                                                                    | • In the dialog box for monitor method settings, enter a larger number in the <b>[Disconnect after no response continues for]</b> box.                                                                                                    |
| Cannot specify a network folder as a monitored item.                                                                                                    | To specify a network folder, you must first make the<br>folder accessible from the client computer. Check if the<br>folder is accessible using Explorer.                                                                                                    |
| Windows Security Alert (Windows<br>Firewall has blocked some features<br>of this program.) appears.                                                                                                    | This alert may appear when DeskTopBinder is installed<br>under Windows XP SP2 or Windows Server 2003. If this<br>happens, in the alert message, click <b>[Unblock]</b> .                                                                                                    |
|                                                                                                    | In the Windows Firewall setting dialog box, DeskTop-<br>Binder is added as an exception program, and this alert<br>will not appear subsequently.                                                                                                    |
| Authentication information was<br>changed at the delivery server or net-<br>work device (Integration Server Au-<br>thentication) but I cannot reconfigure<br>the authentication information using<br>Auto Document Link. | Authentication settings might have been changed at the<br>delivery server or network device after you started<br>Auto Document Link and were successfully authenti-<br>cated using the earlier information. If this is what hap-<br>pened, restart Auto Document Link, and then<br>reconfigure the authentication information. |

# **Precautions for Dial-up Connection**

# If a Dial-up Router Is Connected in the DeskTopBinder Network Environment

Properly configure the network delivery server or other network devices with DeskTopBinder or Auto Document Link.

If the network environment is changed, reconfigure the network delivery server and other network devices with DeskTopBinder and Auto Document Link.

#### ∰Important

□ If the delivery server is connected when a connection to the delivery server via the dial-up router is set, the line may be connected and telephone charges may be accrued.

# If the Computer Is on a Dial-up Network

If ScanRouter V2 Administration Utility, SR Manager, DeskTopBinder, or Auto Document Link is used in the dial-up connection computer, dial-up may be made through the delivery server or Document Server (MFP), depending on the setting.

### ∰Important

When you set your computer to automatically connect to the Internet, without displaying the dialog box for confirming the connection, the line is connected and telephone charges accrue. To avoid the unnecessary dial-up connection, be sure to set to display connection confirmation during operation. Also, check if the unnecessary dial-up connection is made when these applications are used.

# INDEX

## A

Auto Document Link, 3 *quitting*, 9 *starting*, 9 Automatic confirmation, 25 Automatic transfer, 25

#### С

Confirmation, 23

#### F

File formats, 27 JPEG, 27 PDF, 27 PNG, 27 TIFF, 27 File names, 29

#### Μ

Manual confirmation, 23 Manual transfer, 23 Monitoring a Caplio digital camera, 7 Monitoring Fax Received Files, 6 Monitoring in-trays, 4 Monitoring item settings, 11 *Caplio digital camera*, 21 *Fax Received File*, 19 *in-tray*, 14 *Windows folder*, 17 Monitoring Windows folders, 5

#### Т

Transfer, 23 Troubleshooting, 33 Some illustrations or explanations in this guide may differ from your product due to improvements or changes in the product.

•

#### Notes:

- 1. The contents of this documents are subject to change without notice.
- 2. No part of this document may be duplicated, replicated, reproduced in any form, modified or quoted without prior consent of the supplier.
- 3. THE SUPPLIER SHALL NOT BE LIABLE FOR THE RESULT OF THE OPERATION OF THIS SOFTWARE OR THE USE OF THIS DOCUMENT.

#### ∰Important

- It is possible that any document or data stored in the PC will be damaged or lost by user error during operation or software error. Be sure to back up of all important data beforehand. Important documents and data should always be copied or backed up. Documents and data can be lost because of malfunction or human error. Furthermore, the customer is responsible for protection measures against computer viruses, worms, and other harmful software.
- Do not remove or insert any disk while operating this software.
- □ THE SUPPLIER SHALL NOT BE LIABLE TO YOU FOR DAMAGES OR LOSS OF ANY DOCU-MENT OR DATA PRODUCED BY USING THIS SOFTWARE.
- □ THE SUPPLIER SHALL NOT BE LIABLE TO YOU FOR ANY CONSEQUENTIAL, INCIDENTAL OR INDIRECT DAMAGES (INCLUDING, BUT NOT LIMITED TO, DAMAGES FOR LOSS OF PROFITS, BUSINESS INTERRUPTION OR LOSS OF BUSINESS INFORMATION, AND THE LIKE) CAUSED BY FAILURE OF THIS SOFTWARE OR LOSS OF DOCUMENTS OR DATA, NOR FOR ANY OTHER DAMAGES ARISING OUT OF THE USE OF THIS SOFTWARE, IF THE SUP-PLIER HAS BEEN ADVISED OF THE POSSIBILITY OF SUCH DAMAGES.

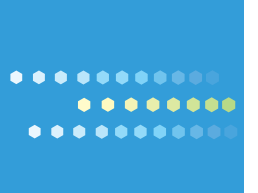